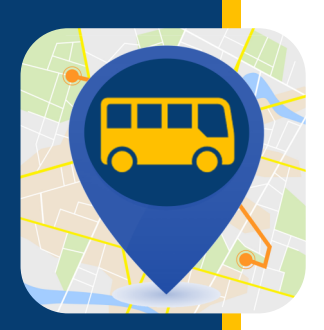

# WHERE'S MY KID?

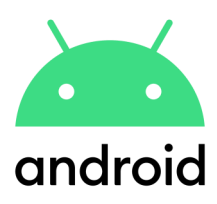

Where's My Kid (¿Dónde está mi hijo?) le mantiene informado de dónde están sus estudiantes en su viaje hacia la escuela y de regreso a su casa. Una vez que su cuenta esté configurada, usted comenzará a recibir notificaciones que le informarán cuando el autobús salga y llegue a los lugares designados.

### DESCARGUE EL APP

- Reúna la siguiente información. Si necesita ayuda para encontrar alguna de la siguiente información, comuníquese con su distrito escolar.
  - Identificación del estudiante
  - Número de autobús
  - Código de acceso del Distrito Escolar

2

Ingrese su nombre, dirección de

correo electrónico y contraseña.

Notifications" en azul está activa-

do, en gris está desactivado). A

Asegúrese de que las notifica-

ciones estén activadas ("Push

Download the app Descargue desde Google Play. Busque "Where is my kid".

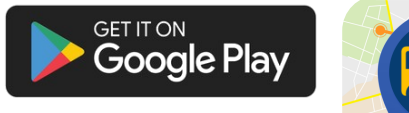

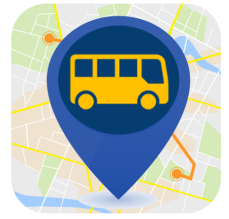

Ingrese el código de ac-

Haga clic en "Submit".

ceso de su distrito escolar.

0 .40

### CREE SU CUENTA

Seleccione cómo desea crear su cuenta; para este ejemplo, hemos seleccionado registrarse con correo electrónico.

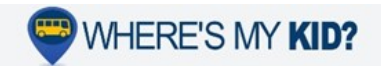

### Welcome!

Where's my kid? is the best way to keep you notified of when your students are getting to school, and getting home. After you actup your account, you will receive notifications when their buses leave school, and arrive at designated locations.

G Sign in with Google

Sign up with email

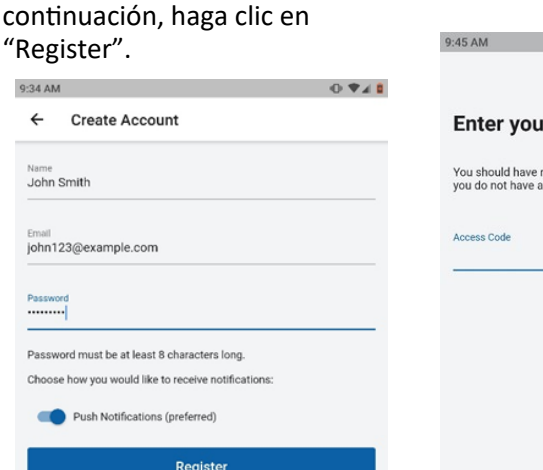

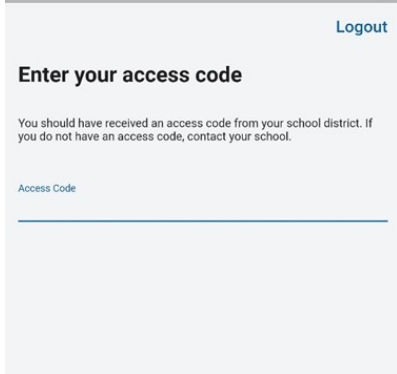

Submit

Already have an account? Log in.

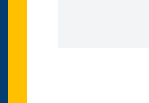

Para identificaciones de estudiantes, rutas de autobús o códigos de acceso, comuníquese con su escuela. Para problemas técnicos, vaya a PMOOperationsSupport@gobeacon.com

?

## WHERE'S MY KID?

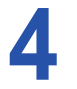

Introduzca el número de autobús. Asegúrese de que esté encendido el autobús correcto (en azul está encendido, en gris está apagado). Haga clic en "Next".

### What buses do you want to follow?

Enter all the buses the students in your household will ride

throughout the week. If you need to make changes to this list, you can always do so in the app settings later.

### What buses do you want to follow?

Enter all the buses the students in your household will ride throughout the week. If you need to make changes to this list, you can always do so in the app settings later. Search by bus number

| Search by bus number C                                          | R N | ٩    |
|-----------------------------------------------------------------|-----|------|
| As you enter buses above, you will be able to select them here. |     | 11   |
|                                                                 |     | N10  |
|                                                                 |     | N11  |
|                                                                 |     | N12  |
|                                                                 |     | N13  |
|                                                                 |     | N14  |
|                                                                 |     | N15  |
|                                                                 |     | N16  |
| Next                                                            |     | Next |
|                                                                 |     |      |

Ingrese el número de identificación de estudiante de su hijo. Luego ingrese el nombre de su estudiante. Después la inicial de el primer apellido del estudiante. Haga clic en "Next".

| Enter your student's<br>information.                                          |    |  |  |  |
|-------------------------------------------------------------------------------|----|--|--|--|
| Their student ID is a unique identification number provided<br>by the school. |    |  |  |  |
| Student ID Number                                                             |    |  |  |  |
| First Name                                                                    |    |  |  |  |
| Last Initial                                                                  |    |  |  |  |
|                                                                               | 0/ |  |  |  |
| Don't know their student ID number?                                           |    |  |  |  |
| Contact the school to find their number.                                      |    |  |  |  |
| Next                                                                          |    |  |  |  |

A continuación, configurará una zona o zonas para recibir las notificaciones. Haga clic en "Create your first alert zone".

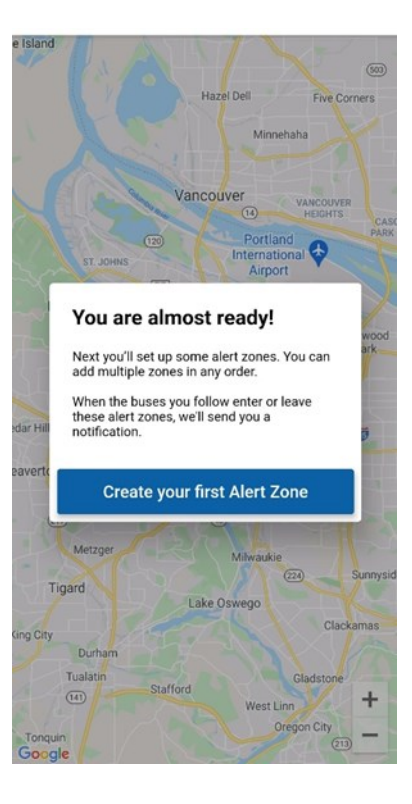

| Add | anot | her | st | ude |
|-----|------|-----|----|-----|

Aparecerá una confirmación que incluye el nombre del

estudiante, la escuela y la identificación del estudiante.

"Add another student" para agregar otro estudiante o hacer clic en "Done" para continuar. Si la información no es correcta, haga clic en el enlace azul "Try again".

Si esta información es correcta, puede hacer clic en

Confirm your student.

Astudent Example Mary E. Finn School Student ID Number: 123456789 Not who you were looking for? Try Again

Done

nt

## WHERE'S MY **KID?**

Ingrese la dirección que le gustaría usar para la zona (generalmente la dirección de su casa). Asigne un nombre a la zona (casa, parada de autobús, etc.) y haga clic en "Next".

8

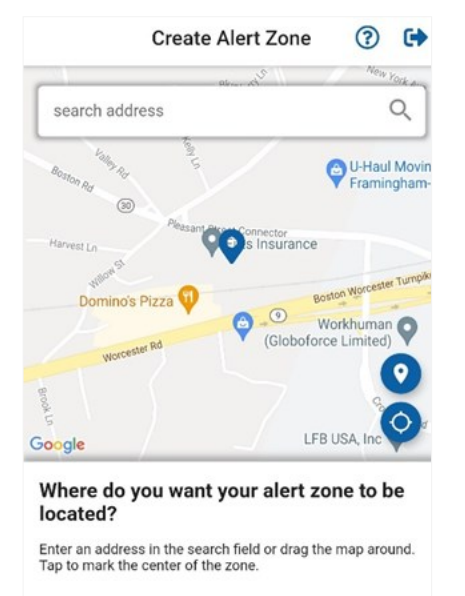

Seleccione el autobús para que usted reciba una alerta cuando el autobús pase por la zona de alerta. Asegúrese de que el autobús correcto esté encendido (en azul está encendido, en gris está apagado). Haga clic en "Next".

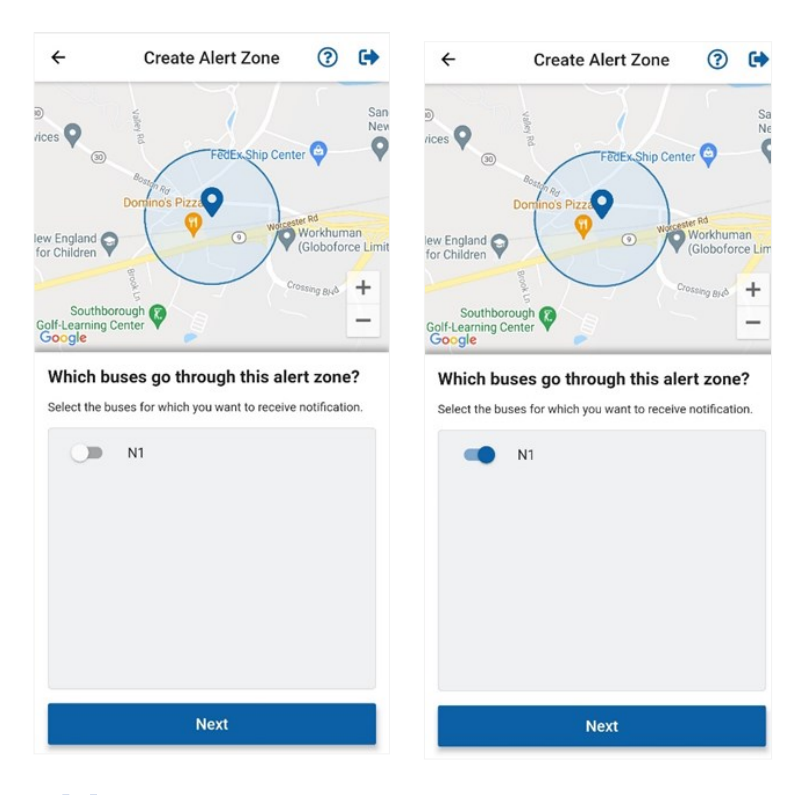

Seleccione cuándo desea que se le notifique en la zona de alerta. Haga clic en "Next".

Next

Zone name

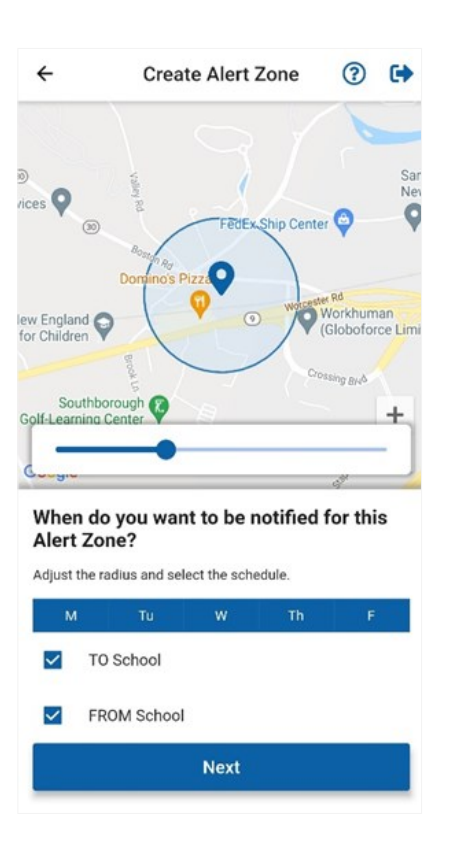

La configuración ya está completa. Puede agregar otra zona de alerta haciendo clic en "Add another alert zone" o hacer clic en "Done" para terminar.

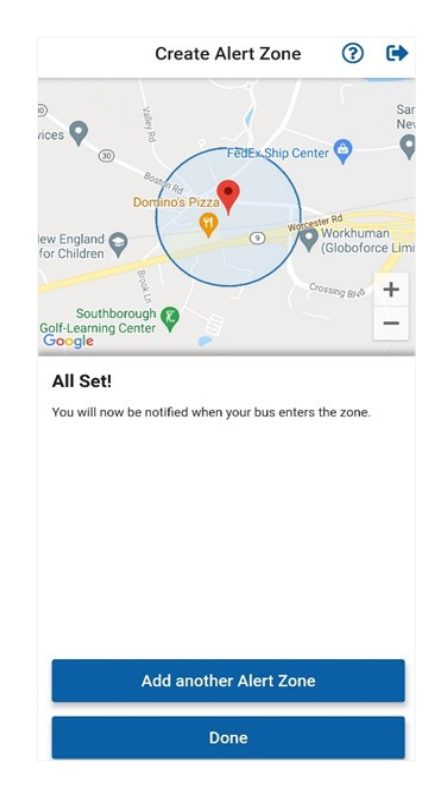